### 【 PDF データ入稿仕様書 (Cheek用) 】

入稿広告会社記入欄

# ※以下の項目すべてが守られていない場合は再度入稿して頂くことがあります。ごて承下さい。

| 入稿広告会社 | 部署名 |
|--------|-----|
| ご担当者   | TEL |

#### 制作者記入欄

| 雑誌名/発行日                                                | 雑誌名( )( )月( )日 発行号                                                                                                    |
|--------------------------------------------------------|----------------------------------------------------------------------------------------------------|
| 広告(主)名                                                 |                                                                                                    |
| スペース                                                   | □ ( ) P ( 2P以上の場合はファイルを1ページ毎に分割保存してください。)                                                                                          |
| 入稿媒体                                                   | <ul> <li>□ CD-R / DVD-R( MB/GB 枚) ※MO、フロッピーでの入稿はご遠慮ください。</li> <li>□ 弊社担当へメール送信</li> </ul>                                          |
| 出力カンプ                                                  | □ カラー                                                                                                    |
| 色見本など                                                  | □ あり □ なし                                                                                                    |
| 出力ファイル名<br>PDFは1ページごと<br>書き出してください<br>(1ページ 1ファイル)     | ※最終のPDFファイルのみで大丈夫です。<br>ファイル名<br>のルール (例) Cheek夏号 0000000 ●●●●●●●●●●●●●●●●●●●●<br><u>媒体名 発売日 企業名 or 企画名</u>                        |
| 使用システム                                                 | Mac OS Ver. windows                                                                                                    |
| 使 用<br>アプリケーション<br>保存形式は <mark>PDF</mark> で<br>お願いします。 | Adobe illustrator / Adobe InDesign<br>Ver. □CS5 □CS6 □CC 20( ) □( )<br>※バックアップ用にinddやepsデータを同梱される場合は、<br>「CC 2020」以前のバージョンにて保存下さい。 |
| 画像解像度<br>350dpi                                        | Adobe Photoshop<br>Ver. □CS5 □CS6 □CC 20( ) □( )<br>※画像は解像度350dpi、バイナリは不可、CMYK、8bit/tiff 形式で保存下さい。                                 |

#### 〈緊急連絡先〉データ制作ご担当様

| 会社名・部署名<br>フリガナ | TEL  |
|-----------------|------|
|                 | 携帯   |
| お名前             | Mail |

※データ不備等技術的な問題が生じた時に、直接ご連絡を取らせていただく場合があります。

#### InDesign での作業

□見開き2Pの広告は左右1ページづつに分割してPDF保存して下さい。 2P以上の複数ページ物も同様に分割保存下さい。見開きでデザインした場合でもPDF書き出しの際、 プロパティの一般項目にある「ページ」項目の「見開き」のチェックを外してから書き出しをして下さい。 □フォントはアウトライン化しないでください。(PDF保存でフォントは埋め込まれます) □PDF書き出しの際に必ずトンボを付けてください。 裁ち落としは上下左右5mmにしてください。 □PDF書き出し時は、「PDF 書き出しプリセット」は、「印刷品質(プレス品質)」を選択下さい。 PDFバージョンは、PDF/X-1aを選択下さい。※PDF/X-4は選択しないでください。 □ PDFは1ページ1ファイルで書き出してくさい。

#### illustrator での作業

□見開き2Pの広告は左右1ページづつに分割してPDF保存して下さい。 □外トンボ位置から外の画像・オブジェクト・孤立点は削除してください。(※1) □断ち落としの画像・イラスト・罫線・平網等は版面サイズ(外トンボ位置5mm)まで作成し、 それより外にあるオブジェクトにはマスクをかけてください。 □illustrator上でPDF 書き出しはOKです。PDF書出手順はInDesignと同じです。

#### illustrator InDesign共通の作業

□データは原寸で作成下さい。

□背景や画像の塗りたしは外トンボの位置(上下左右5mm)まで付けてください。 □ロゴ、社名、文字等切れてはいけない部分を仕上がり寸法から天地左右6mm以上内側に入れてください。 □使用色は4C→CMYK、1C→スミにしてください。※特色(スポットカラー)・RGBによる色指定は不可。 □下地が白の場合も透明にせず白ベタをひいてください。 □グラデーション・パターンに名前を付けてください。 □塗り色の指定はすべてヌキ合わせにしてください。 ※塗り色部分を特別に色ノセする場合は、仕様書と出力見本にその旨を必ず表記ください。 □線は0.3 ポイント(0.1mm)以上を使用してください。 □4色掛け合わせ部分(含画像)の総アミ点量はCMYK4版合計で300%以下、にして下さい。

 $\square$ ファイルEPS保存プレビューはTIFF(8-bitカラー)にして下さい。(※2)

#### photoshopでの画像作成作業

□画像データは使用されるサイズ(原寸)で、CMYK適正解像度(350dpi)でEPS形式で保存下さい。 □画像データはICCプロファイルの埋め込みチェックを外して下さい。 □プレビューはTiff8bit、画像エンコーディングはJPEG- 最高画質(低圧縮率)で 保存下さい。(バイナリ形式は不可。組版システムが対応していません)(※3)

#### 入稿いただく前に

□必要のない箇所に「オーバープリント」が設定されていませんか?(※4) □ファイルには拡張子〈.pdf〉をつけていますか? □入稿メディアにファイル名等必要事項を記入してありますか? □データはウィルスチェック済ですか? □不必要なファイル(作成途中、訂正前のファイル等)は入れていませんか? □出力見本は最終データを原寸で出力し、文字化け等の無い事を確認してありますか? □オリジナルデータをバックアップしてありますか? □DVD、CD-Rに貼り込み素材データは過不足なく、ひとつのフォルダ内に整理下さい。 □ファイル名に下記の文字(windows では使用できない文字)は使用しないで下さい。 \* ¥ / : " < > | ← ファイル名に使用しないでください。(※5)

#### イラストレーターをご使用の際必ずご確認下さい

□[書類設定]で[プリント・データ書きだし]の[出力解像度]が800dpi 以上になっている。 □[グラデーションメッシュ]、[ラスタライズ解像度]がともに300dpi 以上になっている。 □[効果メニュー]の[ラスタライズ]の[ラスター効果設定]の解像度が300dpi 以上である。 □PDF 作成時に画像割れ(白い線が入る)が起きていないか確認する。

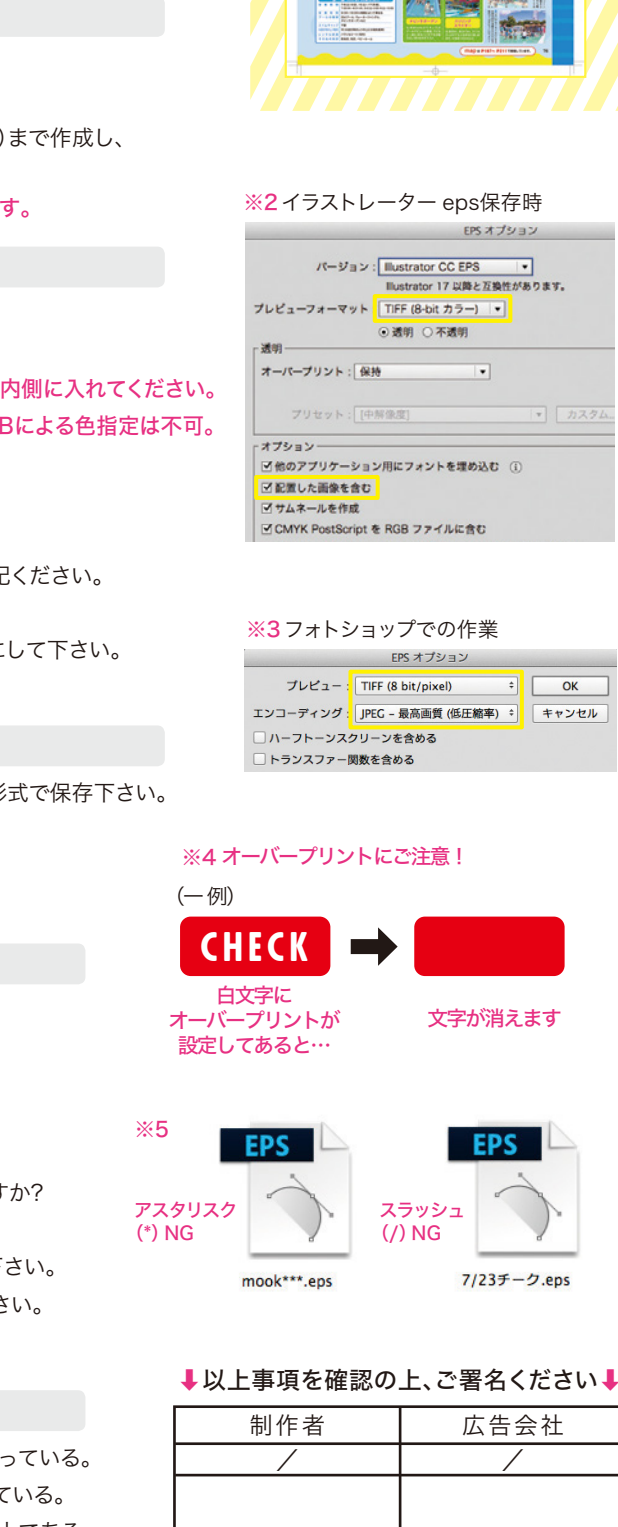

## データ入稿 確認事項

範囲外にオブジェクトは置かない。

#### 入稿用PDFを作成する際の作成手順(Cheek用)

●推奨するデザインソフト

adobe 社 illustratorCC、CS6~CS3 以上、あるいは、InDesignCC、CS6~CS2 以上 で PDF 書き出しを行ってください。 それ以外の低いバージョンで PDF を書き出さないでください。 エラーメッセージは出ませんが、PDFの内部に不具合が出ます。(見た目には異常は出ません) ※CS2.CS3 にも数々のバグがあるため、出来るだけ最新のバージョンを使用下さい。

入稿用PDFは 1ページごとにPDFを書き出してください。(1ページ1ファイル)

●イラストレータ CC~CS3 をお使いの場合の作成手順

1)作成前にドキュメント設定にて、制作物の原寸サイズにアート―ボードサイズを合わせる。 また、ドキュメント設定の画面にある「裁ち落とし」を上下左右 5mm に設定する。

2)データ完成後、ファイルメニューの別名保存でファイル形式を「PDF」に選択し保存します。 ポップアップウィンドウが出るので、一番上にある adobePDF プリセットの項目で 「プレス品質」を選択。準拠する規格は「PDF/X-1a」を選びます。 また、ウィンドウ下部にある「web に最適化」のチェックを外してください。

3) 左サイドにある「トンボと断ち落とし」項目のトンボの設定で トンボを必ず付けてください。断ち落とし設定は 5mm に設定します。 (これにより、PDF に塗りたし 5mm 付きます) ※1)のドキュメント設定で 5mm にしてある場合は、最初から 5mm になっています。

4) 最後に「PDF を保存」を押すと、原寸プラス上下左右塗り足し5mm が付いた PDF が 書き出されます。これを弊社にお送りください。 ネイティブデータは一切不要です。

※ご注意 >> イラストレータ CS2 より古いソフトで、直接 PDF を書き出した場合 ソフトのバグで、画像割れ(画像内に白い細線が出る)の現象が出る時があります。 古いソフトをお使いの場合は、一度ご相談ください。

#### 入稿用PDFは1ページごとにPDFを書き出してください。(1ページ1ファイル)

- ●インデザイン CC~CS3 をお使いの場合の作成手順
- 1)作成の前に、ドキュメント設定からアートボードのサイズを制作物の原寸サイズに 設定ください。B4 や A3 サイズなどの制作物よりも大きいサイズでアートボードを 設定しないでください。
- 2) データ完成後、InDesign のファイルメニューから「書き出し」を選び、 「ファイルの種類」を「adobePDF(プリント)」を選択し保存します。
- 3) ポップアップウィンドウが出るので、一番上にある PDF 書き出しプリセットの項目で 「プレス品質」を選択。標準(準拠する規格)の項目は「PDF/X-1a」を選びます。 また、ウィンドウ下部にある「web に最適化」のチェックを外してください。
- 4) 左サイドにある「トンボと断ち落とし」項目のトンボの設定で トンボを必ず付けてください。断ち落とし設定は 5mm に設定します。 (これにより、PDF に塗りたし 5mm 付きます)
- 5) 最後に「書き出し」を押すと、原寸プラス上下左右塗り足し5mm が付いた PDF が 書き出されます。これを弊社にお送りください。 ネイティブデータは一切不要です。

※複数ページを1ファイルに保存する場合は InDesign の「書き出し」のプロパティ画面で 一般項目にある「ページ」項目の「見開き」のチェックを外してから書き出し下さい。 ※CS3 以上で書き出しする場合、フォントのアウトライン化はしないでください。 ただし、illustratorCS2 以下で作成したデータを PDF に書き出す場合は illustrator 上でフォントのアウトライン化をしてから EPS 保存して InDesignCS2 以上で PDF 書き出しを行ってください。

●出来あがった PDF を確認表示するときは「Acrobat9」は使用しないで下さい。 最新の AcrobatXI 以上をご使用ください。 Acrobat9 では文字が半分欠けて見える、下記の問題(バグ)が生じます。 http://www.screen.co.jp /ga dtp /dtp /guideline13/20090709 acrobat9iissue.html